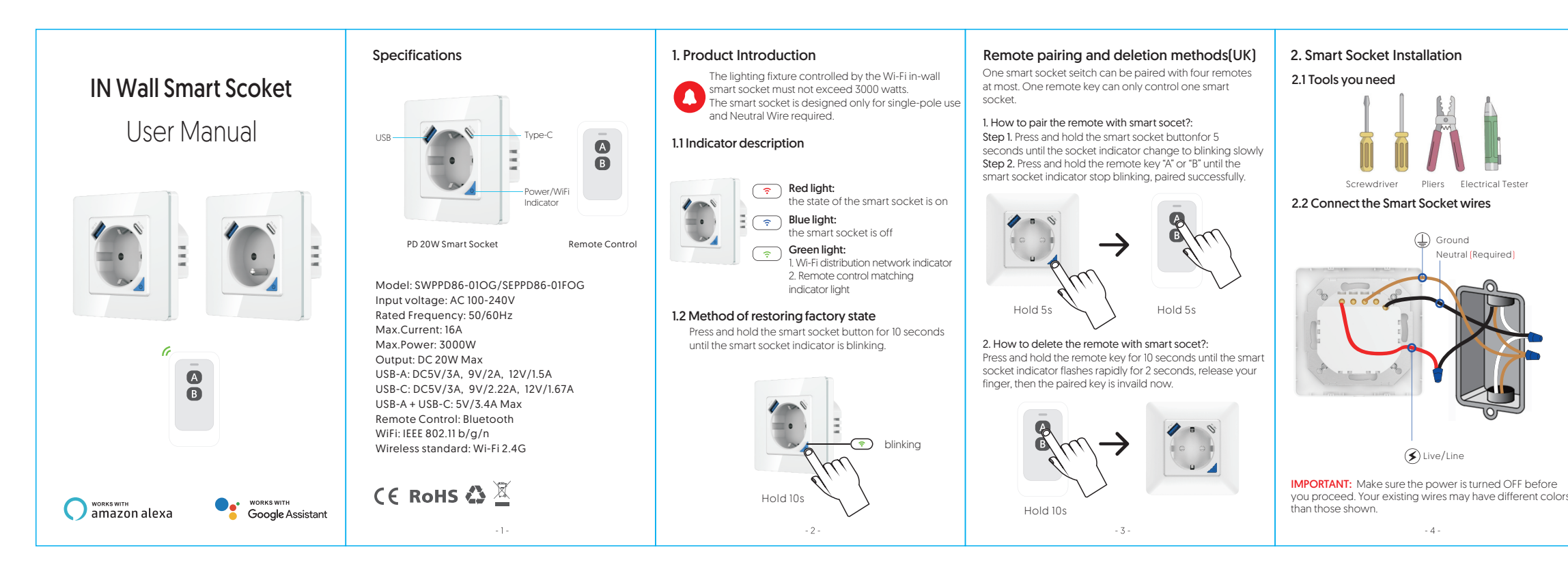

## 3. Install APP Simplified steps to install the smart life App on your smart device and pair with Amazon Alexa and Google Assistant using smart life App on Apple Store or Google Play marketplace. Compatible with any smart phone or tablet including both Android and IOS systems. 3.1 Download Smart life App Download smart socket from Apple Store or Goolge Play Store or scan the QR code below to install the smart life APP for either iOS or Android. App Store Google Play 3.2 Register an account in Smart life APP

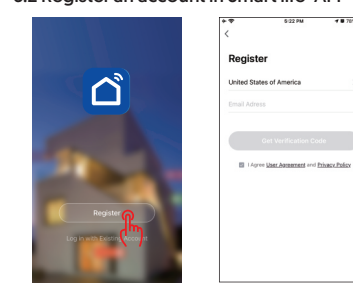

### Open smart life APP into account registration open smart me xir mite account registration page, click on the "Register" At the registration page, select your region and enter the email to create a new account.[Phone number is not available] After successful registration, you can add device on your

APP now. 4. Add devices Step 1. After login to smart life APP, click on "+" to add

## devices. Select "Electrical" -> "Socket" catagory, tap "Socke[Wi-Fi]" product icon. 4.1 Add New WiFi Device

flashes to reset

Connect your phone to the local WiFi 2. Press the switch button for 10 seconds till the light 3. Tap on "+" in the homepage of your "smart Life" App

#### and select "Smart Socket" 4. Enter WiFi password and confirm 5. Wait until the configuration is complete

4.2 Add New Zigbee Device 1. Ensure that the devise is in fast flashing state 2. Open the Tuya ZigBee Smart Gateway 3. In the Zigbee smart gatewayclick to adda sub-device

# 4. Discover the device and add it, the addition is successful

- 6 -

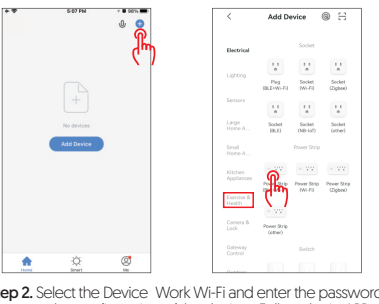

Step 2. Select the Device Work Wi-Fi and enter the password then start the configuration of the device. Follow the in-APP instruction to connect the smart socket to your Wi-Fi network.

Please make sure the Wi-Fi is strong & 2.4 GHZ wireless band.
 Keep your mobile device close to the smart socket until setup is completed.

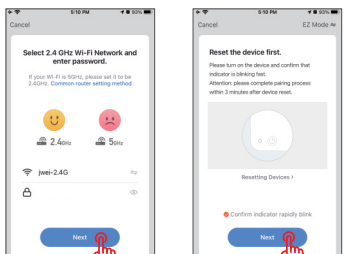

K 1

C 7

cessful operation. + ♥ srisPM √ € san ■) Cancel

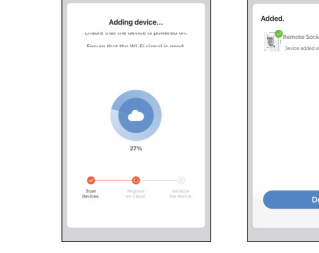

Rename the device

English words.

smart life APP supports two types of configuration modes: EZ mode and AP mode. EZ mode: Turn off the luminaire first. The socket indicator Example: Indice. Indicate the socket button for 10 seconds and release. The indicator light will be blue. Press and hold the socket button for 10 seconds and release. The indicator light will blink rapidly. [About twice per second].
AP mode: Under EZ mode, continue to press and hold the socket button for 10 seconds and release, the socket indicator will blink slowly. [About once 2 seconds].

If the socket can not be paired in EZ mode [blink rapidly], please change to AP mode [blink slowly]. After entering the "Add Device" page, confirm whether the Smart Socket is EZ mode.

Step 4. "Device added Successfully" will be displayed after

Step 3. Active the smart socket to Wi-Fi connection mode

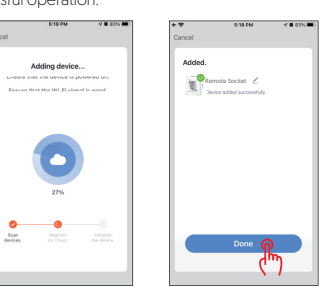

After the device be added successfully, click the device

description text to modify device name. The name of the device is recommended to use easy pronunciation of the

- 8-

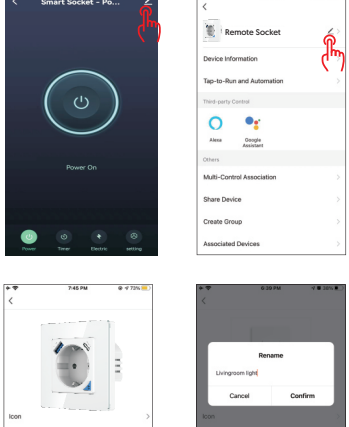

Remote Switch Location fghj 123 🛞 space done

- 5. Control Your Smart Socket with Amazon Alexa/Google Assistant
- Tap the edit menu of the smart socket panel
- Tap the Edit Hell of the sindir Socket panel
  Tap the 3rd-party control icon to be operated
  Sign in with your Amazon Alexa or Google Home account.

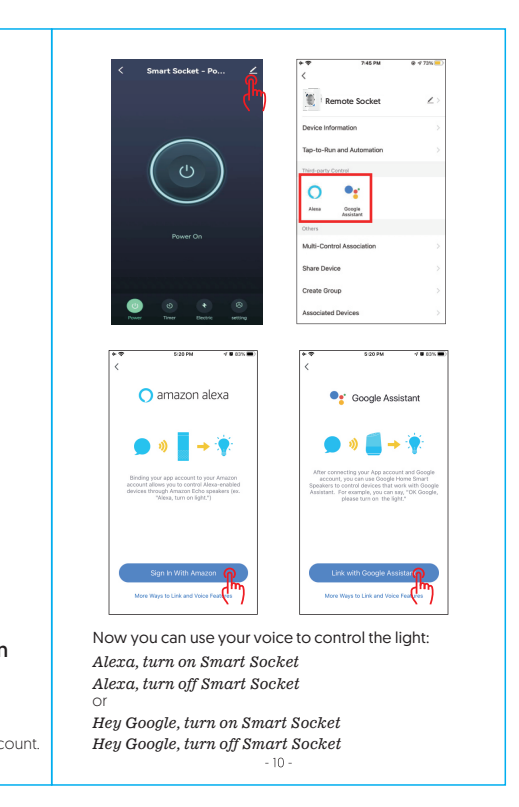